## 電子申請手数料納付に関する納付情報照会の手順

Oパソコンで表示・・・・・・・・1

Oスマートフォン等で表示・・・・・5

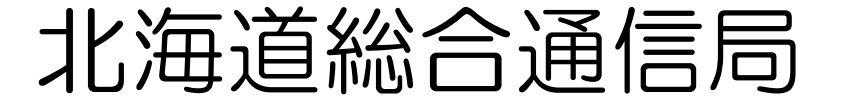

## 納付情報照会〇パソコン版

| < > Q 🏠 https://www.soumu.go.jp/soutsu/hokkaido/       |                       |                    |                |                       |                    |                    |        |  |              |
|--------------------------------------------------------|-----------------------|--------------------|----------------|-----------------------|--------------------|--------------------|--------|--|--------------|
| 의 総 務 省                                                | ● ご意見・ご提              | 讓 🔵 ENGLIS         | н(тор) 🔵 міс і | CT Policy ( English / | Français / Español | / Русский / 中文 / 。 | ( عري  |  |              |
| MIC Ministry of Internal Affairs<br>and Communications | アクセシピ 開始支援の           | รับริศ<br>≻−ม Goog | le 提供          |                       | ٩                  |                    |        |  |              |
| 総務省の紹介                                                 | 広報・報道                 | 政策                 | 組織案内           | 所管法令                  | 予算・決算              | 申請・手続              | 政策評価   |  |              |
| <u>総務省トップ</u> >                                        | <u>組織案内 &gt; 地方支分</u> | <u>)部局</u> >北海道総合ⅰ | 通信局            |                       |                    |                    |        |  | インターネット検     |
|                                                        | _                     | 北海道総合法             | 通信局の紹介         |                       |                    |                    |        |  | 画面で北海道総合     |
| 北海道                                                    | 総合通信局                 | 000                |                | 200 00-               | 22022              | - 0-               | -10-11 |  | 信向を八刀し快楽<br> |
| ▶ <u>トップペ</u> ・                                        | <u>-2</u>             | テシ                 | タルととも          | 北北                    | 海道の                | 251                | ~      |  |              |
| ▶ <u>サイトメ</u>                                          | <u></u>               | - Aller            | -              | 紹務                    | 省北海道               | <b>協合</b> 福        |        |  |              |
| ▶ <u>北海道</u> 約<br>ポータⅡ                                 | <u>総合通信局防災</u><br># 4 | Care and           | and the second | 令和                    |                    |                    |        |  |              |

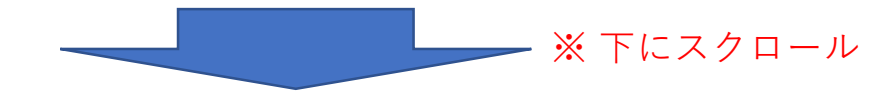

| ▶ <u>業務案内</u>       | 報道資料                                                                                   |    |
|---------------------|----------------------------------------------------------------------------------------|----|
| 「北田」百致              | 2023 年 - 6 月 - 2 日 : <u>電源法律反応 黒綿雀亭者 これする行政委会</u>                                      |    |
| ・ <u>お問い合わせ</u>     | 2023年 6月 1日 : <u>合刊1年度第2次補正予算「デジタル活用支援推進事業」 - 地球連携型での事業実施団体の</u>                       |    |
| ▶ <u>各種手続き</u>      | 公募申請書の受付期間は長一                                                                          |    |
| ▶ <u>アマチュア無線相談室</u> | 2023年(5月131日): <u>合わ時年度電源利用環境保護局部営業(輸出期間の実施について、-1みんな知らてる?電源の</u><br>不正利用し犯罪なんだよ!」     | アマ |
| • 陸上関係無線局           | 2023年 5月28日 :宣波利用が情報通信の普及、発展の功績を表彰一合和5年度「宣波の日・情報通信月間」―                                 | をク |
| ▶ 海上関係無線局           | 2023年 5月19日 :[Nr Mags Cream Pitch 2023]のビジネスフランを募集にます一新技術・アイティアを活用した新た<br>なビジネスの創品を支援上 |    |
| ・ <u>電子申請(総務省ホー</u> |                                                                                        |    |
| <u>ムページ)</u>        |                                                                                        |    |
| ▶ <u>電波利用料</u>      | 募集中のイベントはありません                                                                         |    |

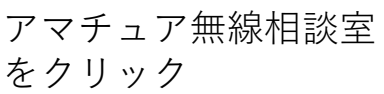

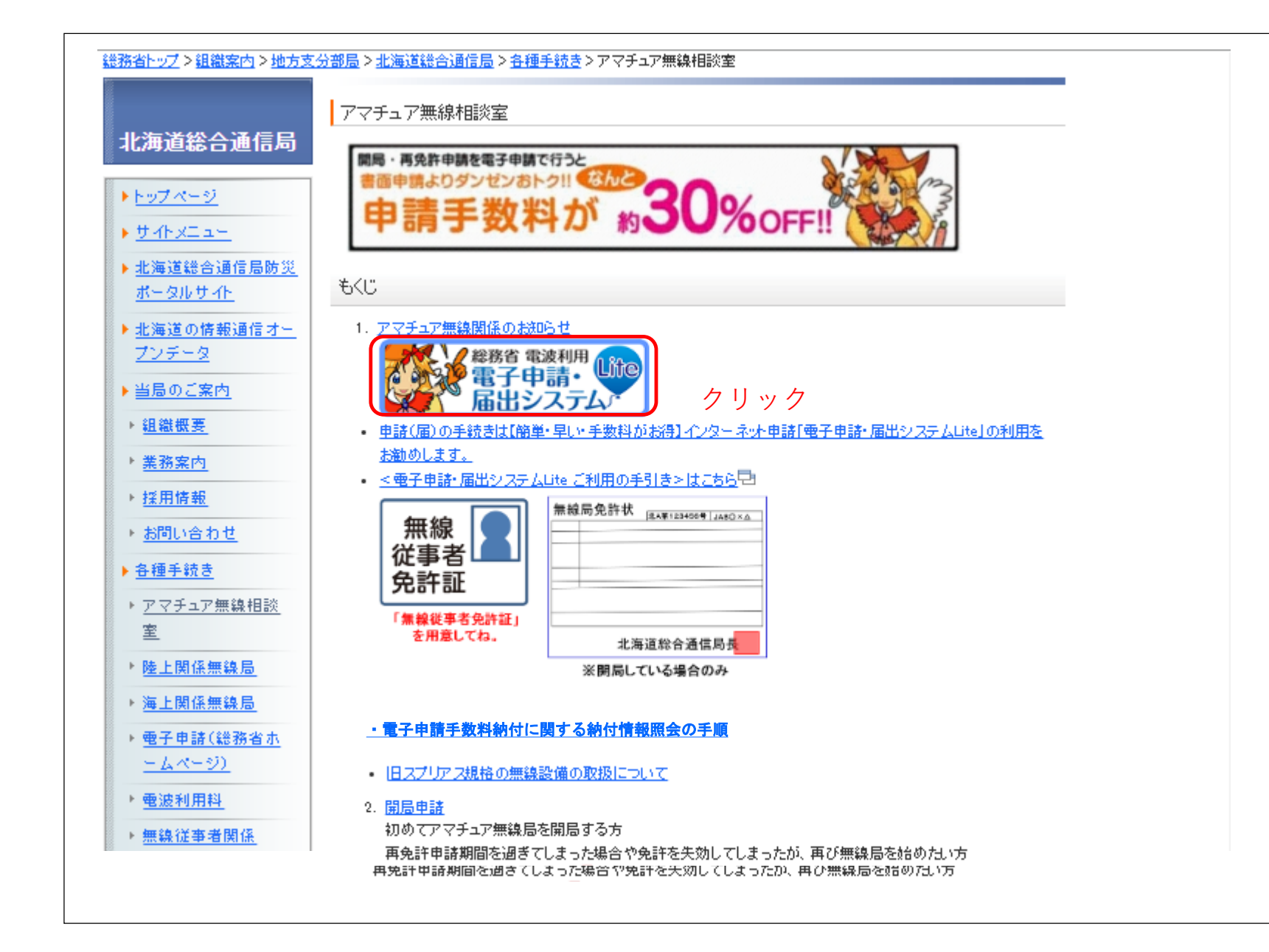

-2-

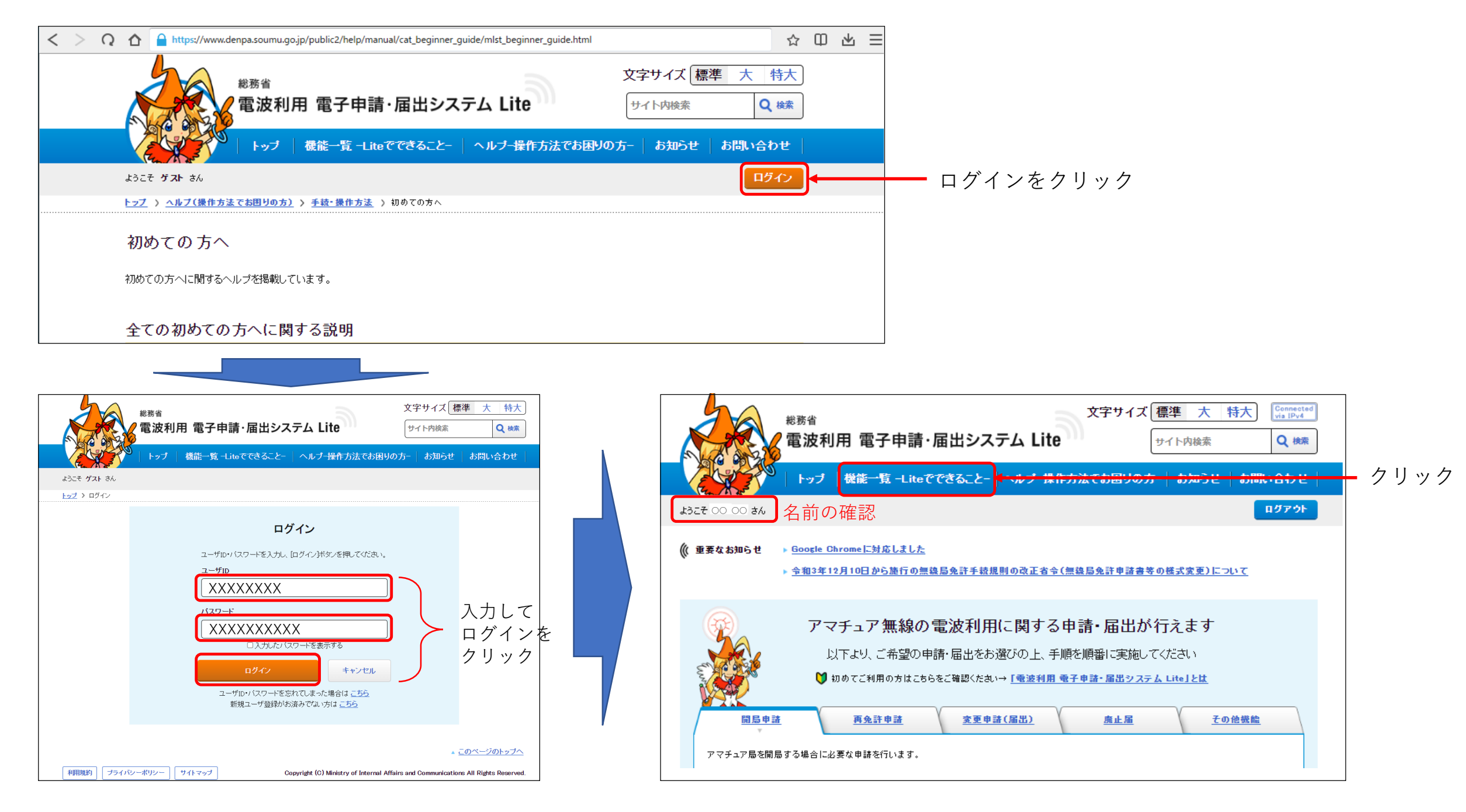

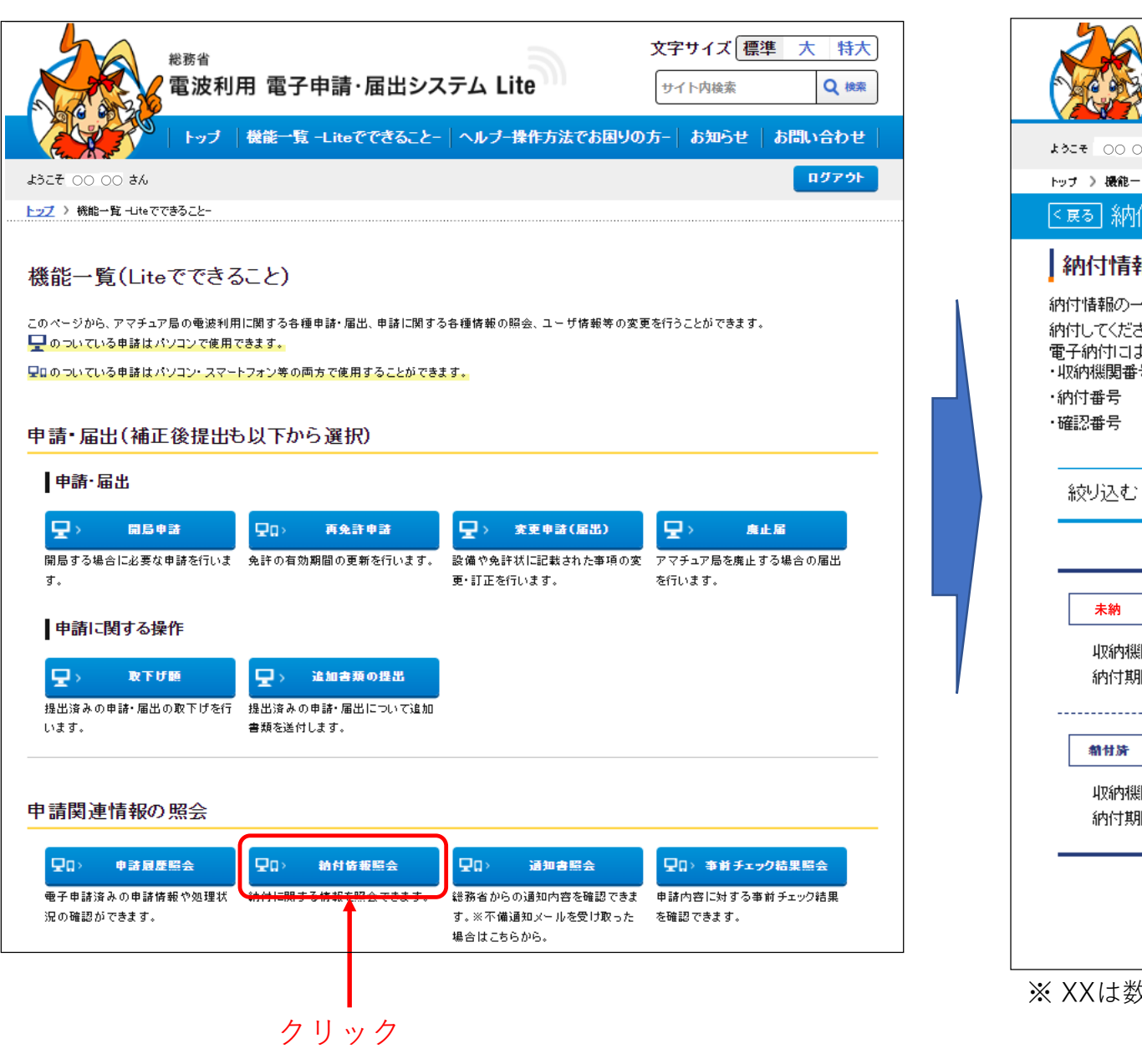

| <sup>総務省</sup><br>電波利用 電子申請・届出システム Li                                                                                                 | 文字サイズ<br>標準 大 特大<br>ite ヘルプー操作方法でお囲りの方-                               |
|----------------------------------------------------------------------------------------------------|-----------------------------------------------------------------------|
| 1327 00 00 8h                                                                                                    |                                                                       |
| トップ > 機能一覧(Liteでできること) 〉                                                                                                    |                                                                       |
| <     ■                                                                                                    |                                                                       |
| 納付情報の一覧です。未納の申請については、ペイジー(各種料金払込)を利納付してください。<br>電子納付けには下記3つの番号が必要です。<br>・収納機関番号<br>・納付番号                                              | リ用して、インターネットバンキングまたは金融機関のATMから電子                                      |
| 絞り込む >>                                                                                                    | <u> 全件表示(絞り込み解除)</u>                                                  |
| 未納       無線局再免許申請         収納機関番号:00100       納付番号XXXX-XXXX-XXXX-XXXX         納付期間       6和05年03月31日         まで       ※3つの番         確認 | <sup>確認番号:<mark>XXXXXX</mark>内付金額:<u>1,950</u>円<br/>号をメモしてください。</sup> |
| <b>輸付済 <u>無線局再免許申請</u></b><br>収納機関番号: <u>00100</u> 約付番号: <u>XXXX-XXXX-XXXX-XXXX</u><br>約付期間: <u>平成30年03月31日</u> まで                    | 確認番号: XXXXXX 納付金額:1.950 円                                             |
| 機能一覧へ                                                                                                    | 戻る                                                                    |
| ※ XXは数字が入ります                                                                                                    | 終了はここを押下                                                              |

## 検索画面を表示

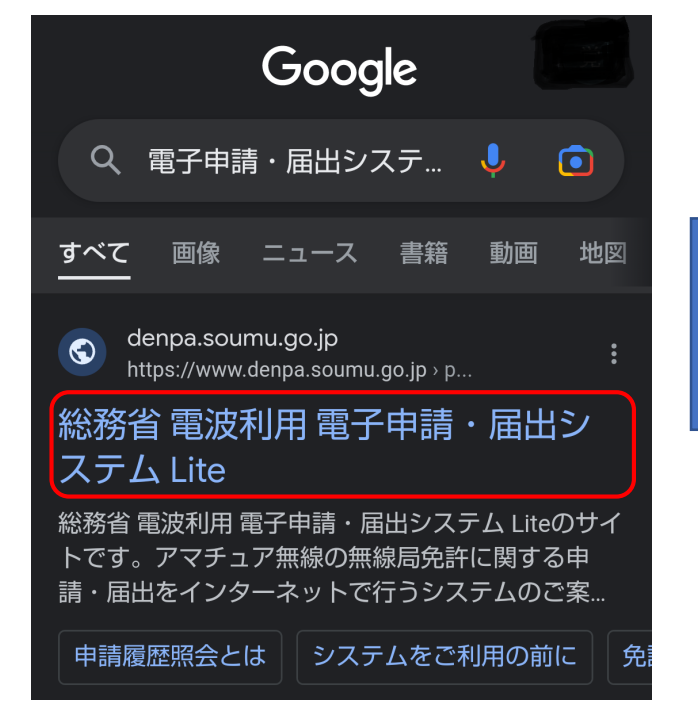

総務省 電子申請・届出システムLiteを選択

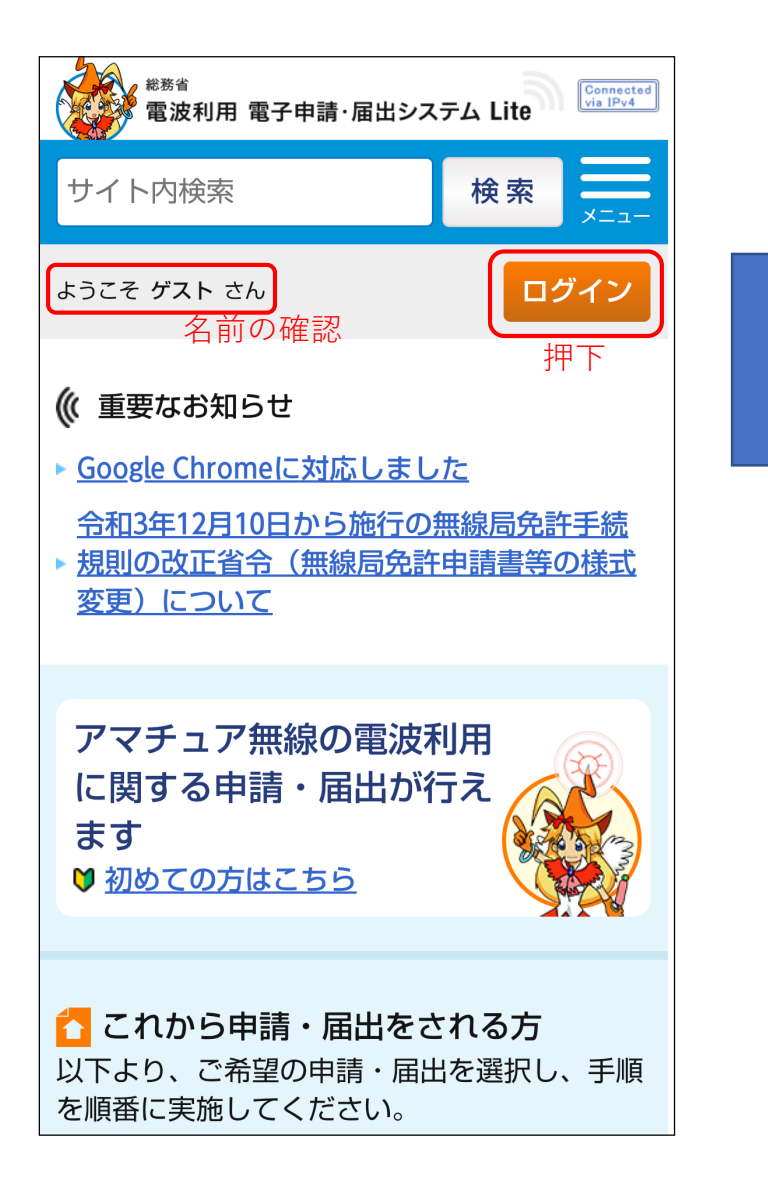

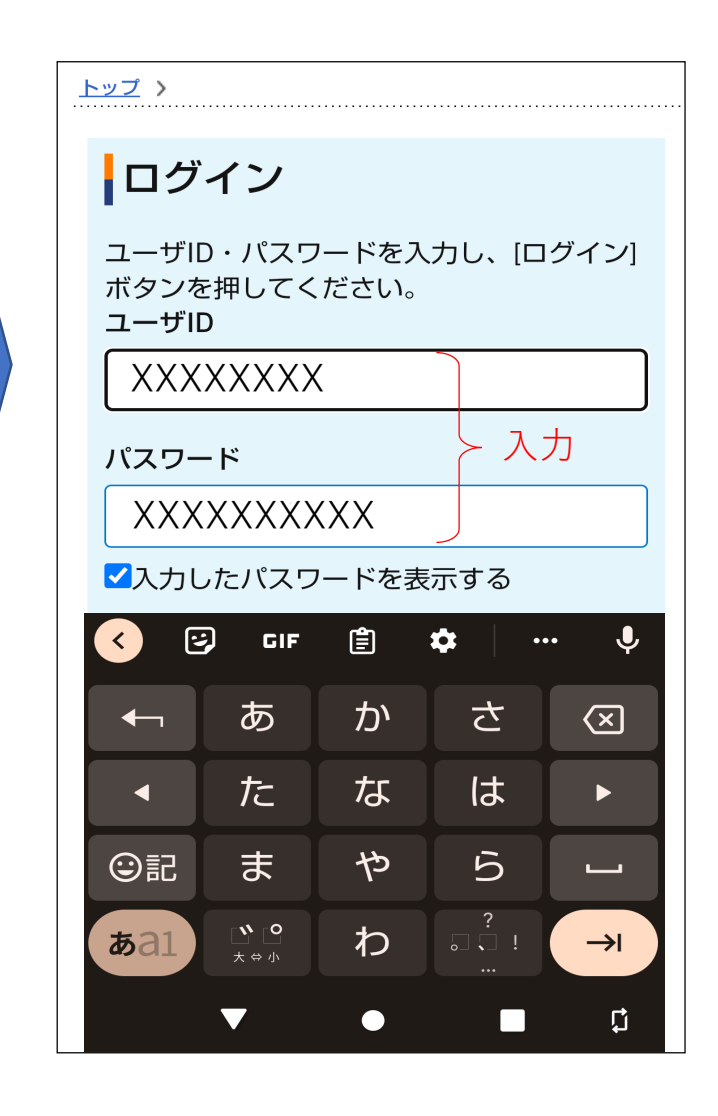

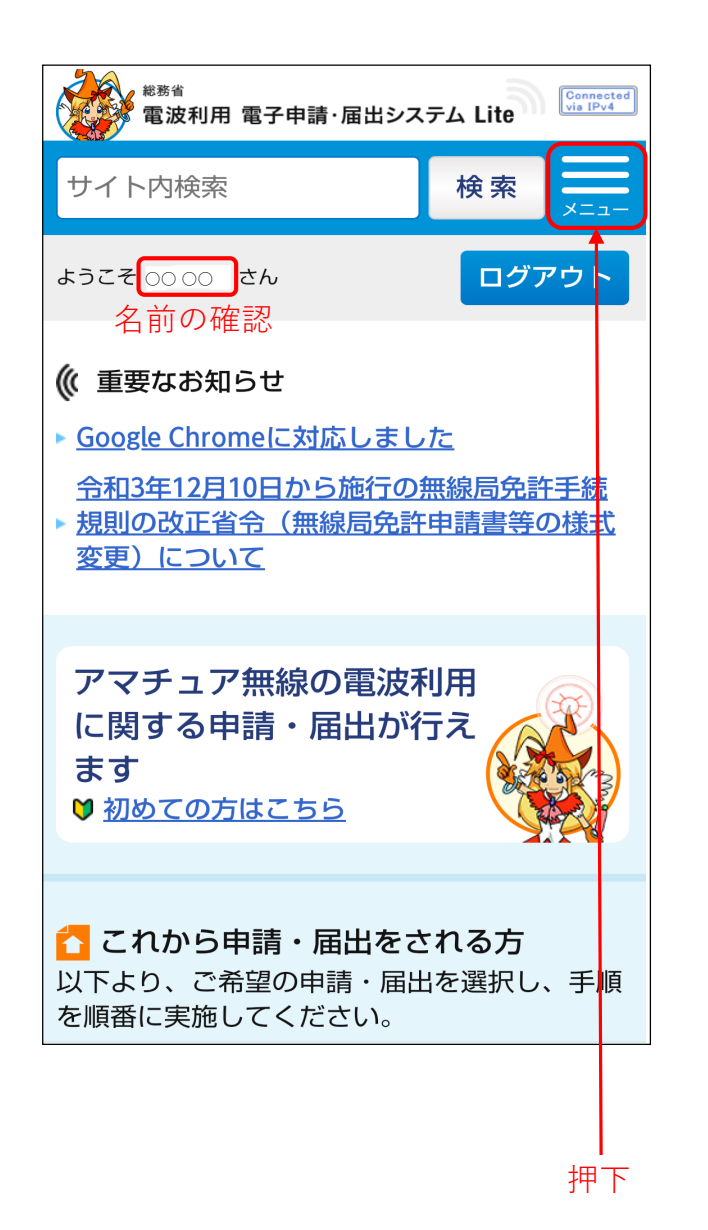

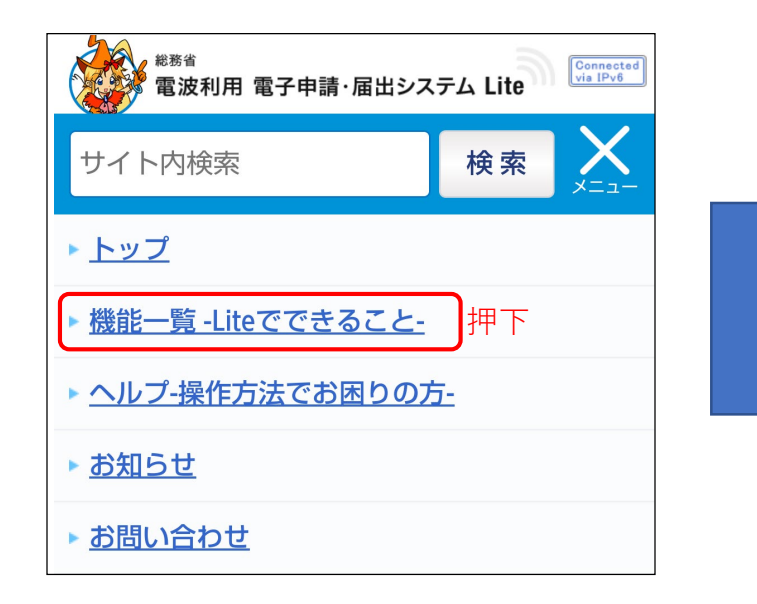

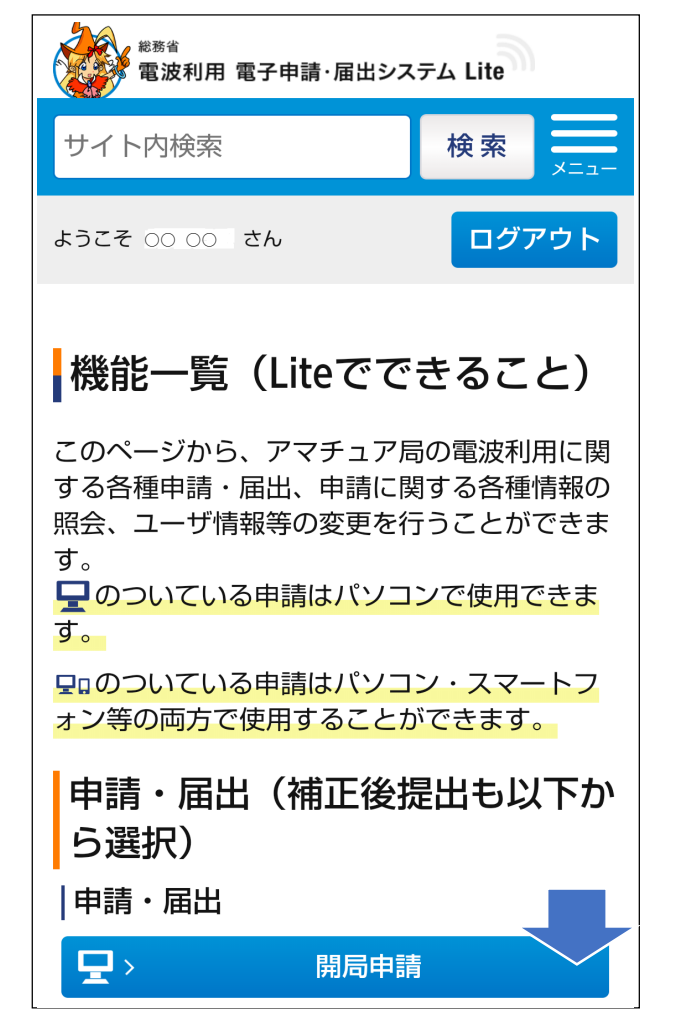

※下にスクロール

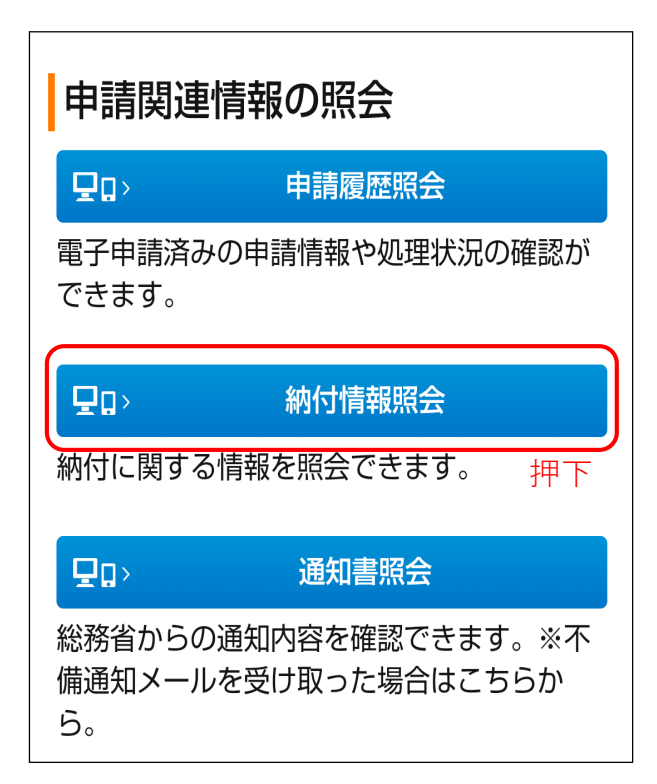

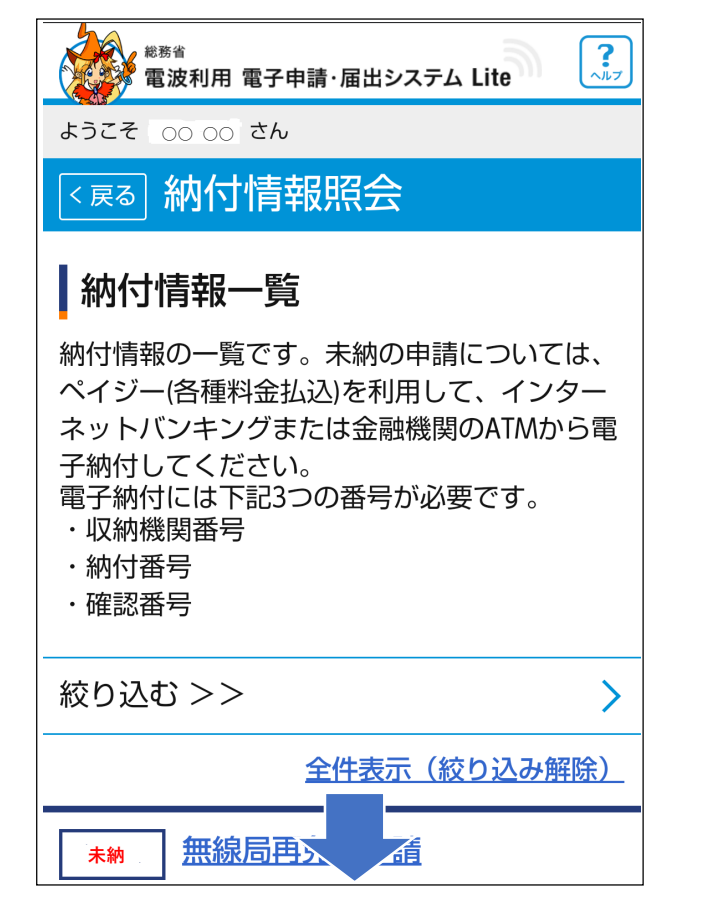

※下にスクロール

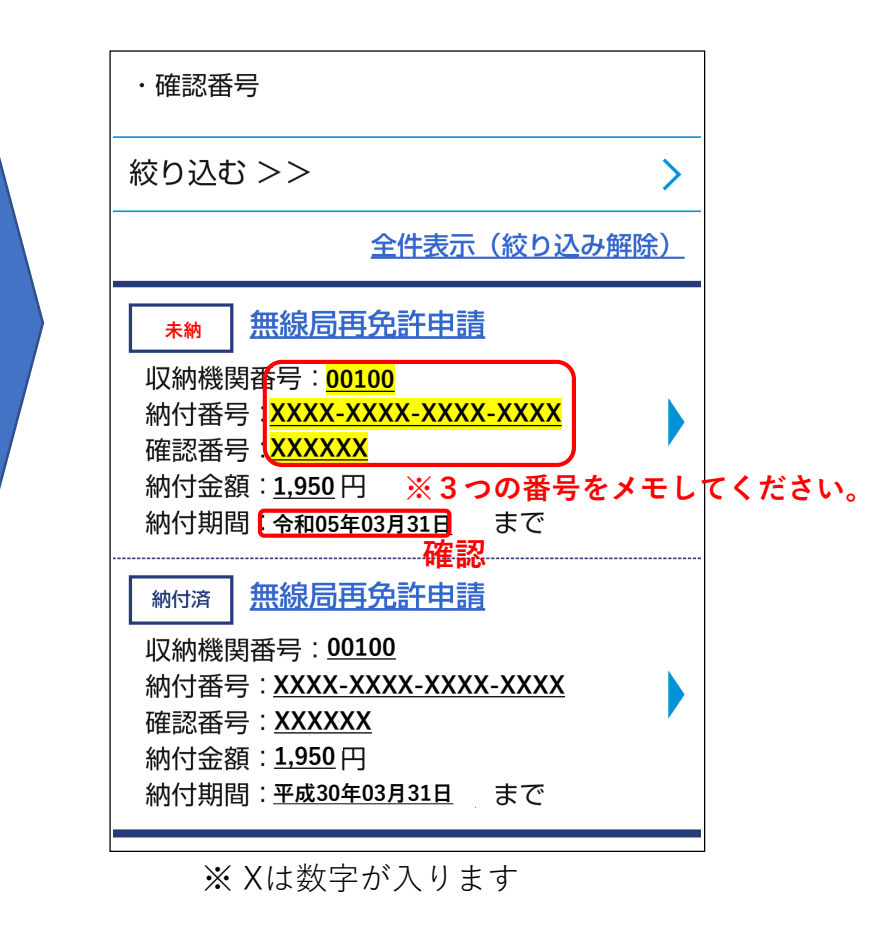

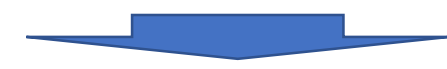

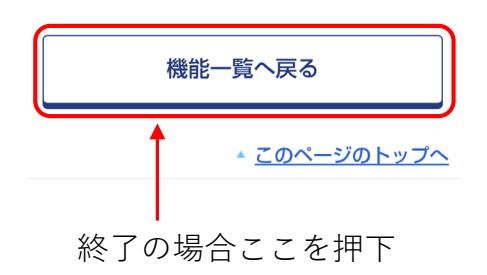